#### 2025年度 団体・競技者登録手続(3月末まで)について

一般社団法人京都水泳協会

2025年度の団体・競技者登録について、以下の内容をご確認下さい。

#### < 留 意 事 項 >

1. 登録手順をよく確認して、手順通りに行って下さい

2023年度に行われた WebSWMSYS のシステム更新に伴い、操作方法が大きく変更されています。 翌年度登録処理は行う必要がありますが、団体をまたぐ翌年度登録はエントリー用登録を使用せず、 翌年度の通常登録を行う形となりました。

登録手順について、必ず確認の上処理を行って下さい。手順通りではない方法により登録料が発生 した場合、その費用は負担して頂きます。

<主な変更点(2023年11月以降)>

- ・システムの操作性が大幅に変更となりました。
- ・処理できる端末、ブラウザが拡大されました。
  PC: Edge、Chrome ※Safari、Firefox には対応しておりません。
  iPad: Safari
- ・年度ごとに登録情報を保持するため、翌年度に異なる団体(中学校⇒高校等)に所属する場合も正規登録が行えるようになりました(正規登録で登録してください)。
- ・システムメンテナンスがなくなりましたので、4月1日以降も登録処理を行うことができます。

#### 2. 翌年度一括更新処理(新規・継続登録者)について

翌年度登録処理(新規・継続登録分)について、以下の点に注意して登録処理を行ってください。 (1)翌年度登録をしない競技者は、団体登録年度を更新後に削除してください。

- (2) 同一団体内での翌年度登録処理(継続登録者のみ)
- → 従来通り、3月中に行えます。
  例:京都スイミングスクールで、小6→中1に継続して登録する場合
- (3)3月内の翌年度分新規登録・違う団体に登録する場合の翌年度登録処理(継続登録)

→ 4月から登録する団体で、3月中に「正規登録」をします。

### 特に、3月中に新入生を登録する中学・高校は、入学予定者の競技者 ID 番号と生年月日を確認の上、重複登録しないように登録して下さい。

例:京都中学校の3年生の生徒を、京都高校の新高校1年生として3月中に登録する場合

2025年度 団体・競技者登録について(処理手続内容一覧)

<2024年度内(2025年3月末まで)処理版>

一般社団法人京都水泳協会

以下の内容について順番に処理をしてください。

※入力する数字は、全て半角数字で入力して下さい。全角では正常に処理されません。

なお、本手続は4月以降に行われる競技会に出場するためのものであり、本手続きで2025年度の登録手続きが完了したことにはなりません。4月以降に、正式な登録手続きを別途行って下さい。

< 本処理対象者 > エントリー締切日が3月31日までになっている、4月1日以降の2025年度の競技会に

出場する団体・競技者

#### 1. 団体登録

# ○ 団体情報、連絡責任者などの確認をします。<団体登録変更> 団体登録内容に変更がある場合は、変更して下さい。(変更する項目がある団体のみ) 登録団体情報 > 最下部の「編集」をクリック後、必要項目を修正してください。 修正後、最下部「更新」ボタンで確定してください。 ※団体代表欄のメールアドレス登録が必要です。ここは登録担当者のメールアドレスで結構です。

## 団体の年度更新登録を行います。<団体登録変更> ※以後、全団体が行います。 競技者管理 > 年度更新 > 翌年度(2025年度) 表示された画面のうち、上部「翌年度(2025年度)団体年度更新」欄の「団体年度更新」をクリックします。

※ この処理を行わないと、翌年度登録作業ができなくなります。

#### 2. 個人登録(継続登録:正規登録処理)

25年度継続しない競技者の削除と、継続登録者に年度更新処理を行います。

○ 翌年度に登録しない競技者を削除します。

競技者管理 > 競技者一覧 > 正規登録一覧
 表示された画面のうち、上部「正規登録一覧」年度未登録競技者の左側をクリックし、チェック
 を入れた状態で「表示」を押します。
 下部「今年度未登録競技者一覧」に表示された競技者のうち、登録しない競技者にチェックを入れ、「一括自団体所属削除」をクリックします。

- Ļ
- 個人の年度更新処理を行います。<年度更新処理>

競技者管理 > 年度更新 > 翌年度(2025年度)
 表示された画面のうち、「翌年度(2025年度)更新対象競技者一覧」欄の今年度登録済競技者の
 うち、2025年度に継続して登録する競技者にチェックを入れ、「競技者年度更新」をクリックします。

Ţ

#### ○ 新規登録者を登録します。<正規登録>

既に2025年度に登録することが分かっている選手で、エントリーする必要のある選手のみ 登録して下さい。登録年度を「翌年度」で選択し、登録を行ってください。

※「今年度」(現 2024 年度)を選択し処理を行うと、今年度の登録費が別途発生します。

①登録を行う場合は、現在の競技者番号と生年月日で登録してください。(競技者番号を複数発番しないように!)
 ②登録年度を「翌年度:2025」で選択してください。
 ③「学種」と「学年」を翌年度のものにする。(例:現在=中学3年→翌年=高校1年)
 ④「競技区分」をチェックする。
 ⑤「登録チェック」ボタンを押す。

以上で、登録手続きは完了です。なお、登録団体申請書の作成はこの時点では必要ありません。 正規の登録手続きや登録書類の作成・提出は、4月以降に掲載する「2025年度 団体・競技者 登録(4月以降)について」で確認しながら進めて下さい。

以 上